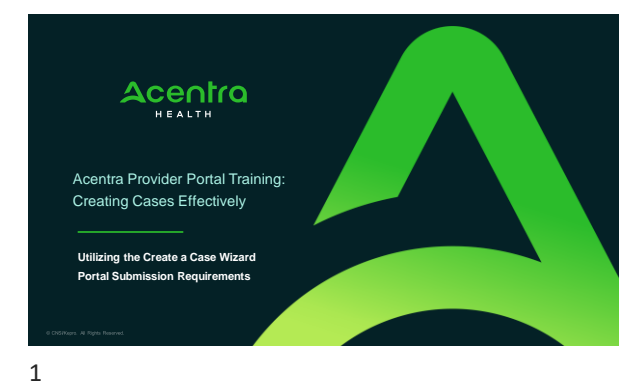

#### Disclaimer

- The ASM Criteria standards do not purport to set a medical or legal standard of care and may not excompass all levels of service options that may be available in a changing healthcare field. Therefore, The ASM Criteria as presented and discussed may not be wholly relevant to all levels and modalities of our-autor as foreiract relative traditional case providers, and addiction tratement programs that address concomited below that there are indicated as the service options and addiction tratement programs that address concomited below that there and by legal or regulatory entities concerning the appropriateness of patient admission into various levels of are. The ASM Criteria is designed to service a medicate the service of patient addiction tratematic clickies and concerning solutions. The ASM Criteria is designed to service a medicate the service of the addiction tratematic clickies and concerning solutions. The ASM Criteria is designed to service a neconcer for general media health. The addiction tratematic clickies and concerning solutions. The ASM Criteria is designed to service a neconcerning addiction tratematic clickies and concerning solutions. The ASM Criteria is designed to service addiction tratematic solutions. The trace being solution and the service of the independent addiction tratematic concerning to the appropriateness of the appropriateness of the networks of the independent clickies and concerning but on the independent clickies and concerning but on the independent clickies and concerning but on the independent clickies and concerning but on the independent clickies and concerning but on the independent clickies and concerning but on the independent clickies and concerning but on the independent clickies and concerning but on the independent clickies and concerning but on the independent clickies and concerning but on the independent clickies and concerning but on the independent clickies and concerning but on the independent clickies and concerning but on the independent clickies and conc
- The content in this training is used with permission from The ASAM Criteria: Treatment Criteria for Addictive, Substance-Related, and Cooccurring Conditions. Third Edition. @ 2013.
- All Rights Reserved. Unless authorized in writing by ASAM, no part may be reproduced or used in a manner inconsistent with ASAM's copright. This prohibition applies to unauthorized uses or reproductions in any form. ASAM is not affiliated with and is not endorsing this training program or vendor.
- \* VSAM, "American Society of Addiction Medicine," VSAM Logo," the ASAM logos and taglines, are registered trademarks of ASAM, and are used with permission. Use of these terms is prohibited without permission of ASAM. Use of these trademarks does not constitute endorsement of this training, product, or practice by ASAM.

Δ

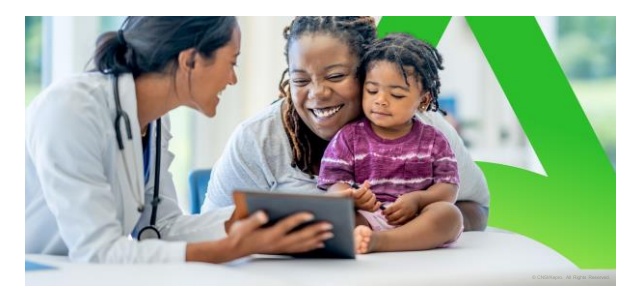

SUBMISSION REQUIREMENTS: ASAM 3rd Edition

# OBJECTIVES

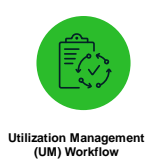

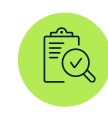

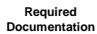

.

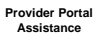

Δ

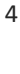

4

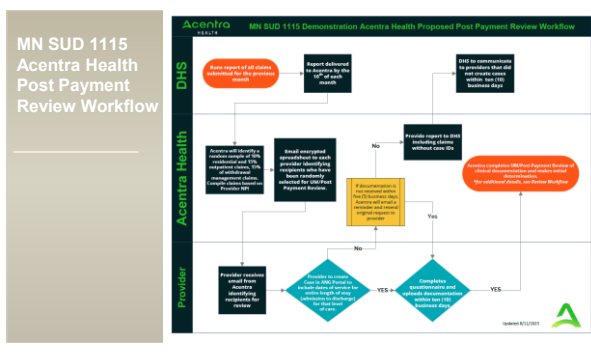

5

## REQUIRED DOCUMENTATION

## Withdrawal Management

- 1. Comprehensive Assessment (completed within 72 hours of Admission) or Biopsychosocial Screening Assessment and Assessment Summary
- 2. Initial Stabilization Plan with measurable goals
- 3. Documentation of Treatment Services (aka: Progress Notes) through individual and group notes
- Physician Exam completed by a MD, APRN, PA.
  CIWA/COWS or similar withdrawal scale
- 6. Medication Administration Record (MAR)
- Medication Administration Record (MAR)
  Documentation of Treatment Coordination (should be in ITP or Progress notes)
- 8. Discharge or Transition Summary identifying level of care client is moving to

## REQUIRED DOCUMENTATION

#### Residential & Outpatient

- 1. Comprehensive Assessment with Assessment Summary
- 2. Initial Treatment Plan with measurable goals;
- Documentation of Treatment Coordination (should be in ITP and Progress notes) &
  Needs to be signed by the Clinician and Client
- 3. All Treatment Plan Reviews
- From beginning of treatment or services
- 4. Documentation of Treatment Services (aka: Progress Notes) through individual and group notes
- 5. Discharge/Transition Summary (if applicable)

, 7

## REQUIRED DOCUMENTATION

#### Opioid Use Disorder Treatment (MAT Services)

- 1. Notification of Variance (if applicable)
- 2. Comprehensive Assessment with Summary (original)
- 3. Comprehensive Assessment Update with Summary (Most Recent)
- 4. OUD Initial Treatment Plan with measurable goals;
  - Documentation of Treatment Coordination (should be in ITP and Progress notes) &
    Needs to be signed by the Clinician and Client
- 5. Treatment Plan Reviews for the past 3 months
- 6. Documentation of Treatment Services (aka: Progress Notes) through individual and group notes for the past

3 months

7. Medication and/or Dosing Record for the past 30 days8. Discharge/Transition Summary (if applicable)

. 8

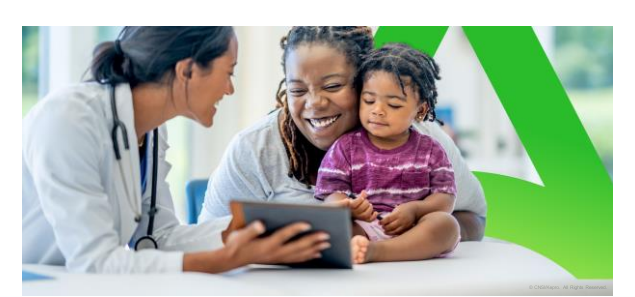

ANG Provider Portal PART 2

Acentra

#### ANG Provider Portal allows for:

Secure access to ANG Connect (Provider Portal) Provider will be able to access letters by Case/Request, Respond/Send messages To/From Acentra

Receipt of a Acentra Case ID# to confirm Kepro has

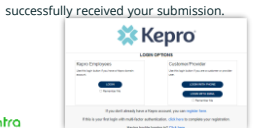

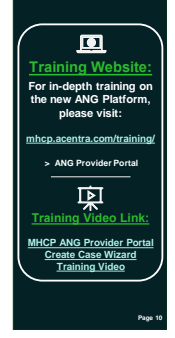

10

Acentra

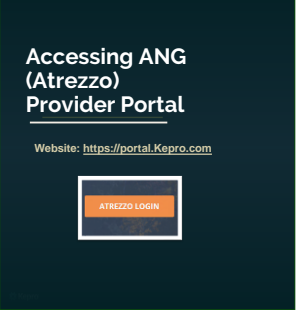

Ω

M

Registered Provider: Complete Registration and create username

Email Minnesotaasam@a

Go to ANG Portal Provider will go to portal.Kepro.com and click "Register Here"

Provider Reaches out to Minnesotaasam@acentra.com with 1115 Approval Letter and NPI to obtain their registration number

tra.com

Page 11

11

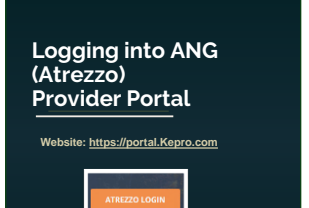

First Time Logging into ANG Log into ANG for the first time and create multifactor authentication https://5627605.fs1.hubspotusercom na1.net/hubfs/5627605/MNHCP%20

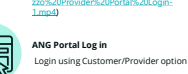

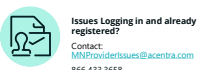

866.433.3658

Page 12

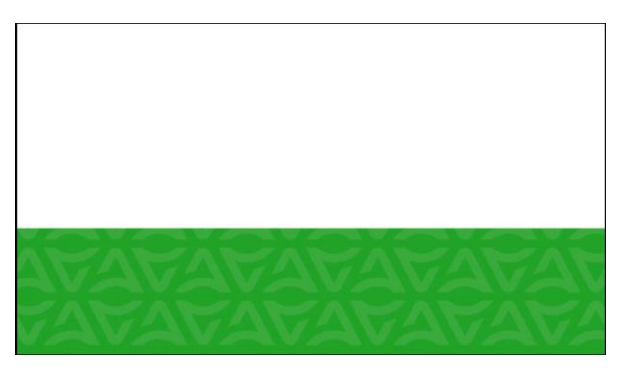

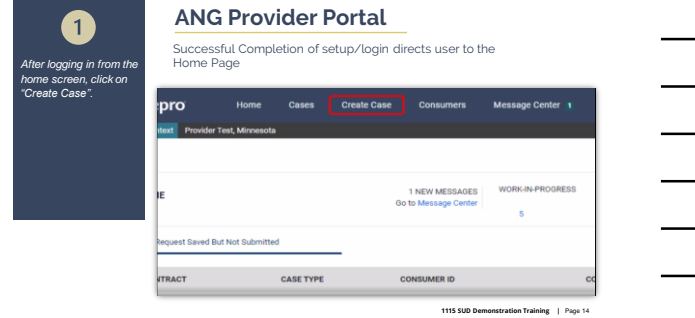

14

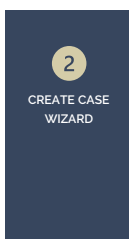

### ANG Provider Portal

The Create a Case Wizard shows each section as a Step. The required information will be indicated by a red asterisk (\*).

| 🗱 Kepro         |                                      |         |                    |            | Message Center    |  |
|-----------------|--------------------------------------|---------|--------------------|------------|-------------------|--|
| Dange Contest   | Provider Test, Minnesota             |         |                    |            |                   |  |
| New UM Case     | Provider Test<br>Requesting Provider |         |                    |            |                   |  |
| ane Parameters  | Ing.2<br>Consumer Inform             | ution O | e à<br>Indio Casse |            |                   |  |
| Case Parameters | / Choose Contract                    |         |                    |            |                   |  |
| Case Type *     |                                      |         |                    |            |                   |  |
| • UM            |                                      |         |                    |            |                   |  |
| Case Contrac    | t.*.                                 |         |                    |            |                   |  |
| Select Central  | *                                    |         |                    |            |                   |  |
| Canoel          |                                      |         |                    | Qis To Con | sumer information |  |
|                 |                                      |         |                    |            |                   |  |

1115 SUD Demonstration Portal Training | Page 15

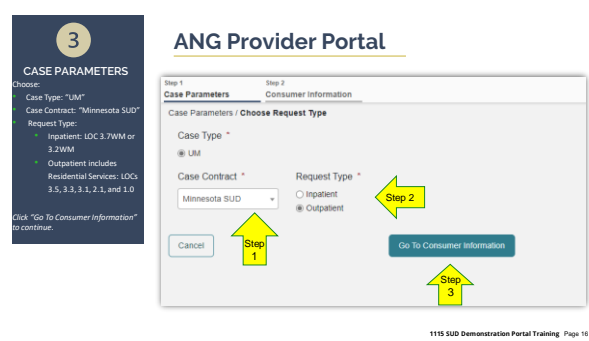

| <br> |  |
|------|--|
|      |  |
|      |  |
|      |  |
|      |  |

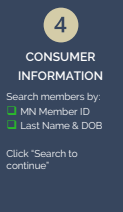

## ANG Provider Portal

| New UM Case Pr           | ovider Text<br>questing Provider | Minese<br>Outpath | to Medicald         |           |                    |               |    |
|--------------------------|----------------------------------|-------------------|---------------------|-----------|--------------------|---------------|----|
| Ing I<br>Date Parameters | Sec.1<br>Consumer Infi           | mailan            | Ing 2<br>Draft Cale |           |                    |               |    |
| Consumer Information     | Search Consum                    | e                 |                     |           |                    |               |    |
| CONSUMERIES              |                                  | LASTN             | AME                 | PIRST NAM | IE (MN 1ST LETTER) | DATE OF BIRTH |    |
| 1EMP0013030223           | 11400000                         |                   |                     |           |                    | MRESS/WWW     | 63 |
| Continuation of DOB 4    | end Last Name or                 | Autor D           |                     |           |                    |               |    |
|                          |                                  |                   |                     |           |                    |               |    |

1115 SUD Demonstration Portal Training Page 17

1115 SUD Demonstration Portal Training Page 18

17

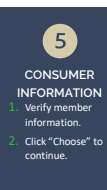

#### ANG Provider Portal

The members demographic information will display.

| 🇱 Kepro                  | Harme                           | Cenes                      | Creater Dane      | Consumers  | Message Center 1 | Reports          |                                                                                                    | (Section     | ۹ (        | ъ ;  |
|--------------------------|---------------------------------|----------------------------|-------------------|------------|------------------|------------------|----------------------------------------------------------------------------------------------------|--------------|------------|------|
| Campioned Pro-           |                                 |                            |                   |            |                  |                  |                                                                                                    |              |            |      |
| New UM Case P            | nider Yest<br>quanting Provider | Minnestla Me<br>Colpatient | - 1608<br>-       |            |                  |                  |                                                                                                    |              |            |      |
| Ins 1<br>Case Parameters | Date 2<br>Company Info          | reator Deal                | te Cane           |            |                  |                  |                                                                                                    |              |            |      |
| Consumer Information     | Instal Canadra                  | r/ Reads                   |                   |            |                  |                  |                                                                                                    |              |            |      |
| CONSUMER ID              |                                 | LAST NORE                  |                   | PRSTNEE    | AND IN THE OWNER | DATE OF BRITS    |                                                                                                    |              |            |      |
| TEMPORI DORECT           | 1480000                         |                            |                   |            |                  | MM/20/1777       | 8                                                                                                    |              |            |      |
| Cardination of DOR.      | ed Last Name or T               | decise 0                   |                   |            |                  |                  |                                                                                                    |              |            |      |
|                          |                                 |                            |                   |            |                  |                  | -                                                                                                    |              |            |      |
|                          |                                 |                            |                   |            |                  |                  | - Contraction of the Contraction of the Contraction |              |            |      |
| Note A                   | 000 ()                          | Address                    | 0                 |            | Consum           |                  | Contrast ()                                                                                                    | Case Court @ | Action     |      |
| Member Test.             | 08/14/1908                      | 123 Sem                    | enhere Street Ary | patient.MN | TEMPO            | 1002022111400000 | Minnecola                                                                                                    | 5            | Rom        | 1    |
| Staning 12 - of 1        |                                 |                            |                   |            |                  |                  |                                                                                                    | Propaga P    | age 1 of 1 | Mar. |
|                          |                                 |                            |                   |            |                  |                  |                                                                                                    |              |            |      |
| 840                      |                                 |                            |                   |            |                  |                  |                                                                                                    |              |            |      |
|                          |                                 |                            |                   |            |                  |                  |                                                                                                    |              |            |      |
|                          |                                 |                            |                   |            |                  |                  |                                                                                                    |              |            |      |
|                          |                                 |                            |                   |            |                  |                  |                                                                                                    |              |            |      |
|                          |                                 |                            |                   |            |                  |                  |                                                                                                    |              |            |      |
|                          |                                 |                            |                   |            |                  |                  |                                                                                                    |              |            |      |

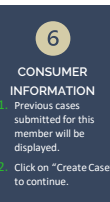

| New USA Carel   | Rodal Tell<br>Repeating Process | Manufathati<br>Sconter | Shoke Tell P<br>Shite yes | 5    |                          |                        |                |                          |            |
|-----------------|---------------------------------|------------------------|---------------------------|------|--------------------------|------------------------|----------------|--------------------------|------------|
| Con Paraleten   | Consider info                   | atatian Displation     |                           |      |                          |                        |                |                          |            |
| - Dani Pani     | ing data til                    |                        |                           |      |                          |                        |                |                          |            |
| incared (C      | manne                           |                        | curpletere!               | -179 | Inight Public            | 12/0/002 -2/4/0027     | the balance.   | No. Office Available     | Allow St.  |
| -Cate Fred      | ing (and it                     |                        |                           |      |                          |                        |                |                          |            |
| Aniset (1       | indumine.                       |                        | Guigade/d                 | 109  | maps total               |                        | Ven Pricklere. | No. letters providely    | -          |
| -Dax 2211       | 1010                            |                        |                           |      |                          |                        |                |                          |            |
| mission (1)     | December 1                      | 1018080                | summer .                  | 101  | EQUIPT ANNOUS            | 0.000001-0.000000      | Des Pricetare  | Relatives an excession   | Sec. 1     |
| - See 2212      | 29645                           |                        |                           |      |                          |                        |                |                          |            |
| designed (re.   | Second second                   | 1018088                | Append 1                  | .001 | Interest Advances        | 10103033-110002030     | new Paratizet. | No. Order to address     | -          |
| -0144K.2010     |                                 |                        |                           |      |                          |                        |                |                          |            |
| the part of the | Salaritied .                    | 10/26/001              | repaired                  | :001 | Address Address of       | 12/29/29/2/ 12/00/2022 | Construction . | And inferred possibility | and the    |
| -Cause 2308     | 19091                           |                        |                           |      |                          |                        |                |                          |            |
| magness (1)     | same                            | \$440000               | Typetter!                 | .001 | Appendent Administration | A GLOBERT - MARCHINE   | the Products   | No. infrare an available | Address of |
| more   11-      | 12                              |                        |                           |      |                          |                        |                | Tank Per                 | 1 1 10     |
|                 |                                 |                        |                           |      |                          |                        |                |                          | _          |

#### 1115 SUD Demonstration Portal Training Page 19

19

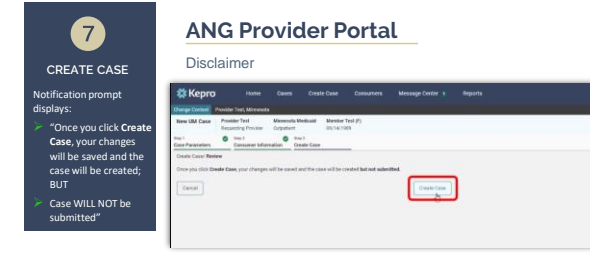

1115 SUD Demonstration Portal Training Page 20

1115 SUD Demonstration Portal Training Page 21

20

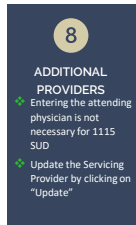

### ANG Provider Portal

| and been                                                             |                                           |                       |                     |                    |                                                                                                    |                                                          |                                                                |                                                          | 9.1                 |
|----------------------------------------------------------------------|-------------------------------------------|-----------------------|---------------------|--------------------|----------------------------------------------------------------------------------------------------|----------------------------------------------------------|----------------------------------------------------------------|----------------------------------------------------------|---------------------|
| age Darked                                                           | inter Tradi Managara                      | -                     |                     |                    |                                                                                                    |                                                          |                                                                |                                                          |                     |
| wild fair                                                            | loader Tell.<br>Isoarting Tro-bar         | Manual Science        |                     | 14130              |                                                                                                    |                                                          |                                                                |                                                          |                     |
| in taxe                                                              | Additional Pro-                           | ribes                 | teres tends         |                    | en Papels                                                                                                    | fage1<br>Destination                                     | dialogen                                                       | No. 1<br>Consultation                                    |                     |
| Print Printers                                                       | Provides Racilla                          |                       |                     |                    |                                                                                                    |                                                          |                                                                |                                                          |                     |
|                                                                      |                                           |                       |                     |                    |                                                                                                    |                                                          |                                                                |                                                          |                     |
| And Arresting T                                                      |                                           |                       |                     |                    |                                                                                                    |                                                          |                                                                |                                                          |                     |
| And American Provident                                               | Aner                                      | Medicant              | . territy           | 601                | Address                                                                                                    |                                                          | anto Press                                                     | 744                                                      | Anton               |
| Provide Transford                                                    | Name<br>Provide Test                      | Medical I             | t teriny            | 684<br>000000004   | Address<br>123 regularies Lane, Surrounder                                                                   |                                                          |                                                                | fue<br>commonted                                         | Artes               |
| Add American<br>Description<br>Provider Type<br>Amyrican<br>Services | Name<br>Provide Table                     | Medical I             | i teristy<br>i      | 6471<br>0100000014 | Addisses<br>111 Impedient Laim, Sciencelaus<br>123 Impedient Laim, Sciencelaus                               | 0<br>0.000-011111                                        | antis Proces<br>(1997, 1997, 1999)<br>(1997, 1997, 1997)       | Tes<br>Concentration                                     | Anton               |
| And American Street                                                  | Norme<br>Provider Tradi<br>Provider Tradi | Medican I<br>Sciences | - towarty<br>4<br>4 | 64%<br>1000000004  | Address<br>113 segundent ("Jan. Schwarden<br>123 segundent ("Jan. Schwarden<br>Prostansis wenigt of Hand Hat | 0<br>. 1996 pg 11111<br>4 1996 pg 11111<br>1996 pg 11111 | ania Pana<br>(190, 100 000<br>(190, 100 000)<br>(190, 100 000) | <b>***</b><br>(1997): 1997 (1997)<br>(1997): 1997 (1997) | Anton<br>California |

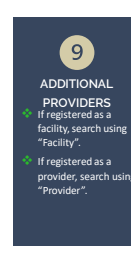

| DERS                  | Registered Paulie Inc. M                      | Search Servicing Provider                                                                                                    |                                   |
|-----------------------|-----------------------------------------------|----------------------------------------------------------------------------------------------------|-----------------------------------|
| ed as a<br>arch using | Regard States                                 | Total Control Control | No<br>Kaloof Case                 |
|                       | And according Provident<br>Indianal Providers | EXAMPLE EXAMPLE EXAMPLE                                                                                                    |                                   |
| u as a<br>earch using | Provider Type Name                            | Classific Constitutions                                                                                                    | Action                            |
|                       | Servicing Provider                            | Maler role Tables                                                                                                    | Update<br>Recorder antaret alcose |
|                       | 100 a barte                                   | mana A Tyre Q Specify Q M*Q Medical D Q Address Q Courty Q Courty Q Address Address Q Medical D Q Medical D Q Med | Barra Barra Manaka                |
|                       |                                               |                                                                                                    |                                   |

#### 1115 SUD Demonstration Portal Training Page 22

22

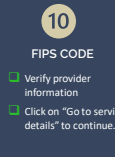

## ANG Provider Portal

| Nag 1<br>Enable These<br>Nag 1      | Additional Providers | nag i<br>Service Oxfolio | Napi<br>Represent | Nag /<br>Respects             | ng t<br>Gaotonuleo                      | August<br>Attachments                           | tag-9<br>Communications        |
|-------------------------------------|----------------------|--------------------------|-------------------|-------------------------------|-----------------------------------------|-------------------------------------------------|--------------------------------|
| Additional Providence               | house facility       |                          |                   |                               |                                         |                                                 |                                |
| Add Advending P                     | ny de face           |                          |                   |                               |                                         |                                                 |                                |
| Beind and Provider<br>Previder Type | Name                 | Medicald ID Special      | y MPI             | Addems                        |                                         | County Plane                                    | fas                            |
| Requesting                          | Provider Text        | *********                | **********        | 123 Aryschete Lane, Somershe  | N, MW 22 11111                          | (181) 313-4105                                  | (1991) \$229-0.000             |
| Samilding                           | MINGING ASSOCIATES   |                          | 117672174         | 0150-PIPER \$7 \$72.4.,490110 | RAGE, AK 99508                          | (947) 962-1211                                  |                                |
| Servicing<br>All a Note             | MINGING ASSOCIATES   |                          | 1042104           | 100-000 FT FT FT 6500-000     | INEL AR 19508<br>atus latans official o | 1947) 562-1211<br>annunication of service autho | tation of be set to the factor |

1115 SUD Demonstration Portal Training Page 23

1115 SUD Demonstration Portal Training Page 24

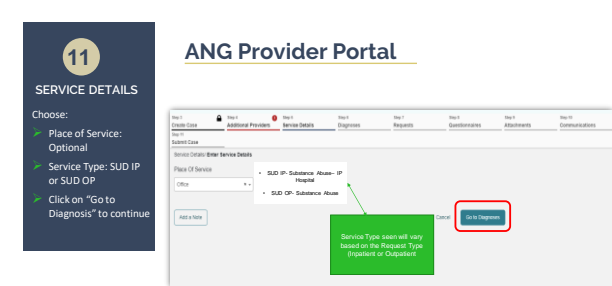

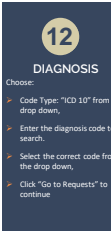

|                                 | Drey 3 Drey 3 Crosse Ad | ni 🛛 🗧                       | Dry 1 O<br>Service Details | Dagreses | Top 1<br>Requests | Sep 8<br>Question names | Sey 1<br>Adjustments | Dep 10<br>Communications |
|---------------------------------|-------------------------|------------------------------|----------------------------|----------|-------------------|-------------------------|----------------------|--------------------------|
| pe: "ICD 10" from the<br>wn,    | Submit Case             |                              |                            |          |                   |                         |                      |                          |
| ne diagnosis code to            | Code Type *             | Search<br>Select a Diagnosis | Code •                     |          |                   |                         |                      |                          |
| he correct code from<br>p down, | Order Rank 🛆            | Select SUD I                 | Diagnoses/Mental He        | alla     |                   | Scorce 🕀                | Created By 🖨         | Deactivate               |
| o to Requests" to               | Showing 10 + at 2       |                              | Lagross                    |          |                   |                         |                      | Presinan Page 1 af 1 sa  |
|                                 | Add a Note              |                              |                            |          |                   |                         |                      | Cancel Ge to Dequeste    |
|                                 |                         |                              |                            |          |                   |                         |                      |                          |

1115 SUD Demonstration Portal Training Page 25

25

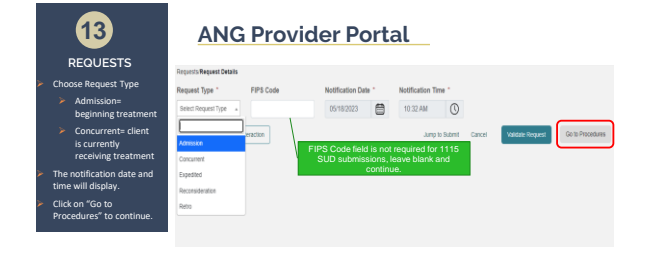

1115 SUD Demonstration Portal Training Page 26

1115 SUD Demonstration Portal Training Page 27

26

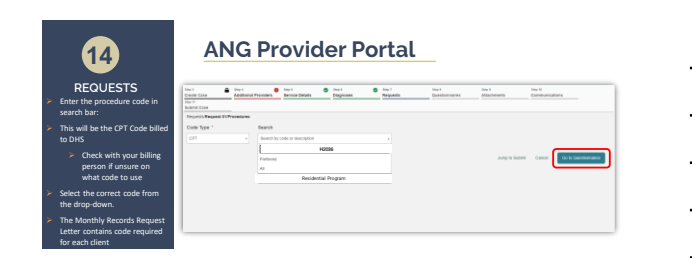

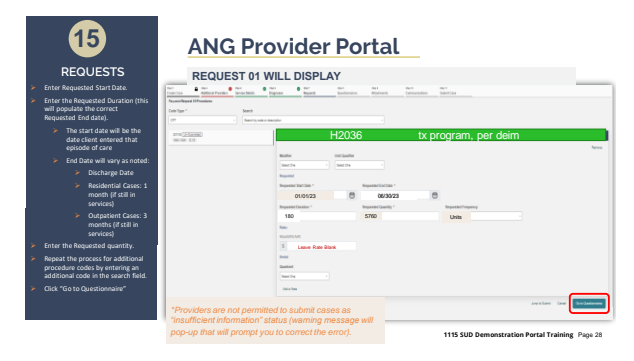

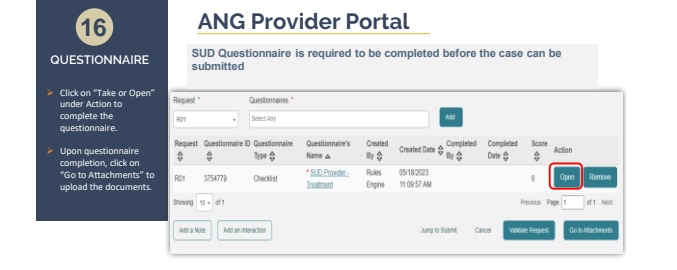

1115 SUD Demonstration Portal Training Page 29

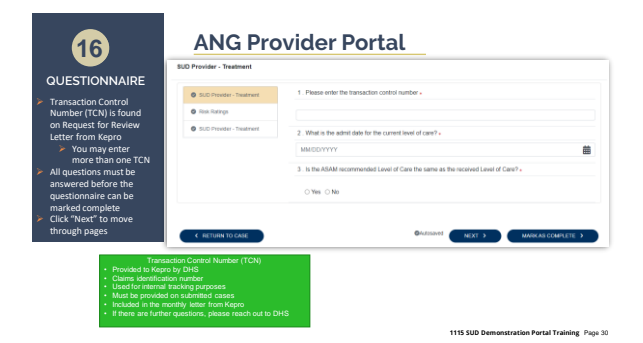

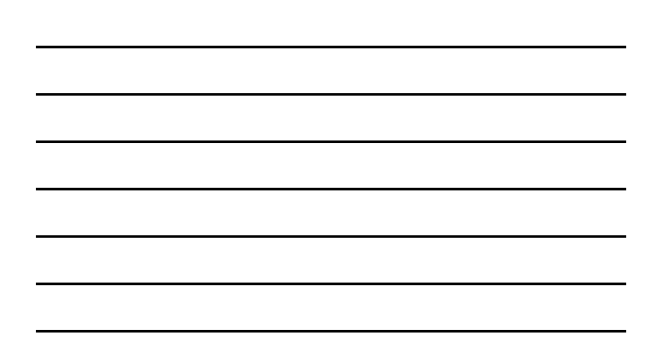

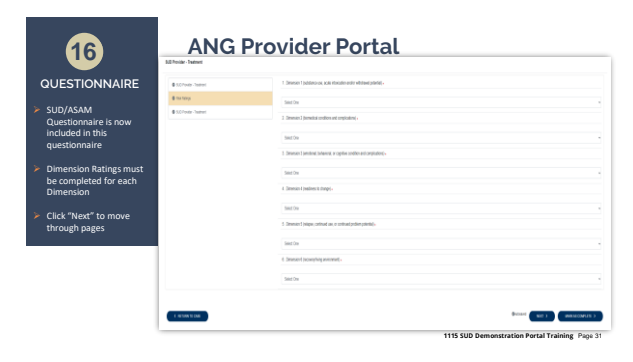

| - |  |  |  |
|---|--|--|--|
|   |  |  |  |
|   |  |  |  |
| - |  |  |  |
|   |  |  |  |
|   |  |  |  |
|   |  |  |  |

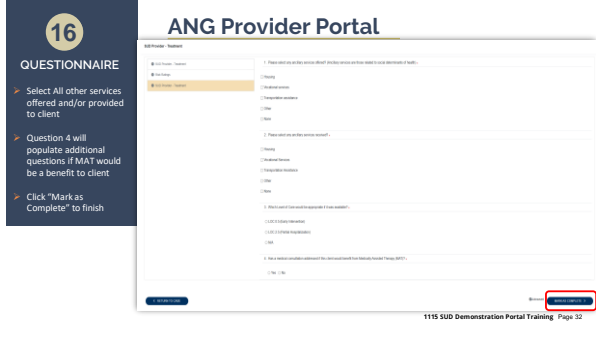

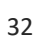

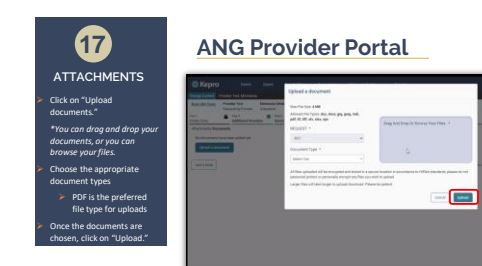

1115 SUD Demonstration Portal Training Page 33

| Attachin                                                 | g documen                                                        | ts continue                                   | d             |        |                          |                      |       |    | Anterna anterna a la compansión de la compansión de la co |
|----------------------------------------------------------|------------------------------------------------------------------|-----------------------------------------------|---------------|--------|--------------------------|----------------------|-------|----|----------------------------------------------------------------------------------------------------|
| (*same ste<br>Kepro Itom<br>eGenel<br>cost fres -<br>CPT | ps for attaching<br>Geom Doubt Cene<br>excelute environment<br>v | Consuments I<br>Consuments Solap<br>essention | to a pended o | Reach  | Poleence                 | Seetings Q           | 0.0.1 |    |                                                                                                    |
| Guestionames                                             |                                                                  |                                               |               | STACE. | Complete 1, Incomplete D |                      | ~     | 1. | Expand the "Attachment<br>Folder by pressing on the                                                                                                    |
| Adactiments                                              |                                                                  |                                               |               |        |                          |                      | ^     | 2. | Expand the "Documents"<br>Folder by pressing on the<br>arrow.                                                                                                    |
| DOCUMENTS                                                |                                                                  |                                               |               |        |                          | CLICK HERE TO UPLOAD |       | 3. | Click the "Click Here to<br>Upload" Button.                                                                                                    |
|                                                          | 8                                                                |                                               |               |        | Mod Recentricite date:   |                      | ~     | 4. | Upload documents in th                                                                                                    |

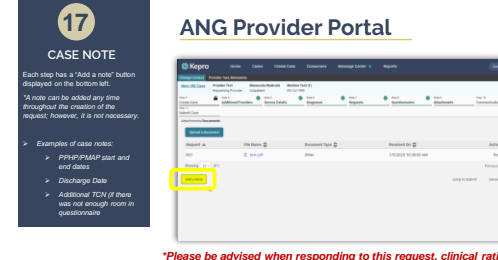

Renne Renne Parisan Pape 1 of 1 tast Canal St. & Canaly Ashee

\*Please be advised when responding to this request, clinical rationale/medical necessity information must be captured within the physical record (written documentation) and not solely entered as a case note.

1115 SUD Demonstration Portal Training Page 35

1115 SUD Demonstration Portal Training Page 38

35

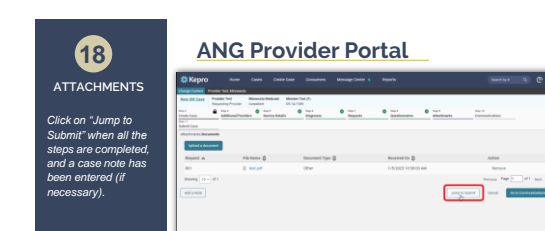

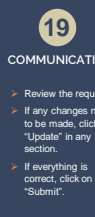

|                | North Case Income Town      | Column                        | Manager Test (P)          |                             |                              |   |
|----------------|-----------------------------|-------------------------------|---------------------------|-----------------------------|------------------------------|---|
| w the request. | Controllere Additional P    | residente Tanuita Estado      | iagronan Dagenda          | Generation Adjustment       | na Connuctications Salards ( | - |
|                | Same Law Rover              | Base of Balance               | Descent                   | Prove 1                     |                              |   |
| made, click on | Reports                     | factor free                   | 1                         | 03/03/2023                  | 1                            |   |
| ite" in any    | Terring                     | 500                           | Pt5                       | Respect Pales<br>Princ Path | 97153                        |   |
| 11.            | ISSN PO-INC                 | 1008 2413 2100                | 1949 Capture              | 100070440                   | Pacebre                      |   |
| ything is      | Gentenares                  | itateet                       | Communications            |                             |                              |   |
| t, click on    | 1                           | 0                             | 1                         |                             |                              |   |
| m              | Gamblerian<br>the Gambarane | Documents<br>Update Cocuments | Natura<br>Lipidate Ration |                             |                              |   |
|                |                             |                               |                           |                             | Course Descent               |   |

37

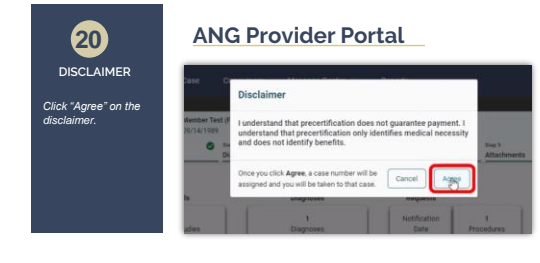

1115 SUD Demonstration Portal Training Page 38

1115 SUD Demonstration Portal Training Page 39

1115 SUD Demonstration Portal Training Page 37

38

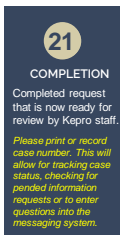

## ANG Provider Portal

| FILE REAL PROPERTY IN CONTRACTOR | ONINATION DATE: TRAFFIC (1993)                                                                                                    | CODE Minerale                       |                                                                                                    |           |
|----------------------------------|----------------------------------------------------------------------------------------------------|-------------------------------------|----------------------------------------------------------------------------------------------------|-----------|
| and a subscript                  | And Antipethal Call Address                                                                                                    | w/10014/15                          |                                                                                                    |           |
| A8-031702400                     |                                                                                                    |                                     |                                                                                                    | analisi v |
| and the second division of       |                                                                                                    |                                     | Construct (2) Remaining Thread Anyoning's<br>Antonicology                                                                                                    | ~         |
| -                                | A.8.4                                                                                                    | Reporting Proceeding Interneting    |                                                                                                    | ~         |
| 0 <sup>****</sup>                | 454                                                                                                    | terma fige<br>Repaid Type Inter Aut | Mathematical de la contracta de la contracta d | ~         |
| E1                               |                                                                                                    |                                     |                                                                                                    | ~         |
|                                  | (3 Cimer                                                                                                    |                                     | Laboration Contraction Contraction                                                                                                    | ×         |
| Owners .                         | and the second second sec |                                     |                                                                                                    |           |

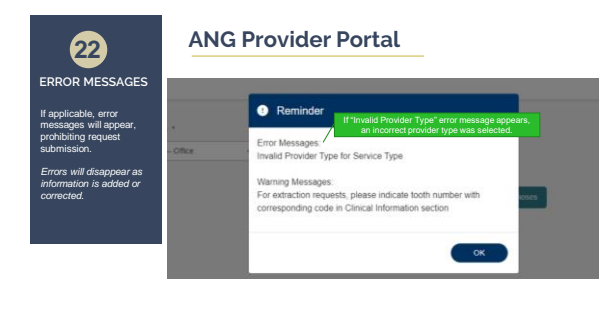

1115 SUD Demonstration Portal Training Page 40

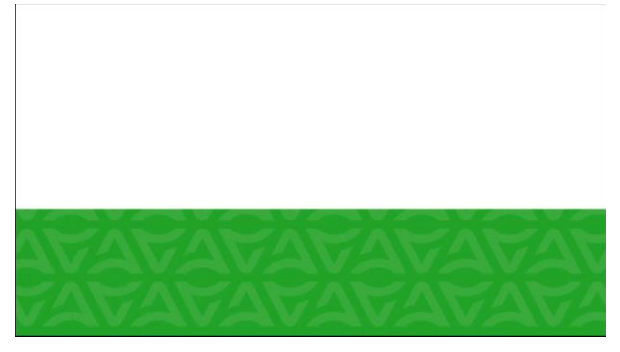

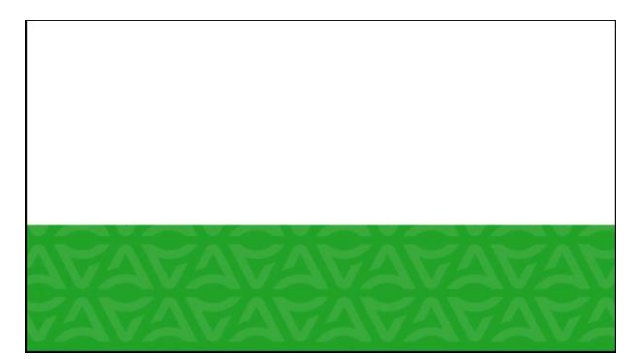

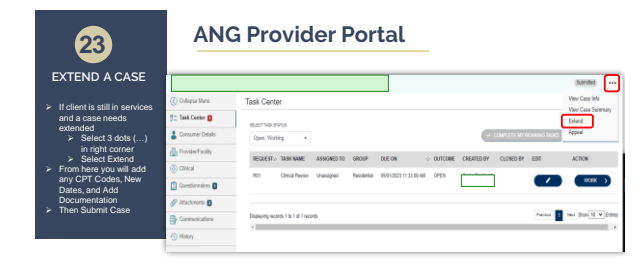

1115 SUD Demonstration Portal Training Page 43

1115 SUD Demonstration Portal Training Page 45

43

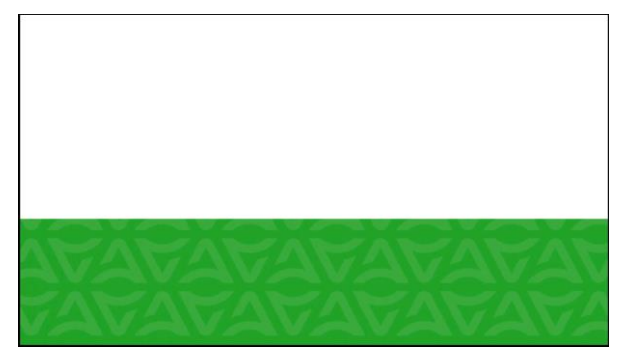

44

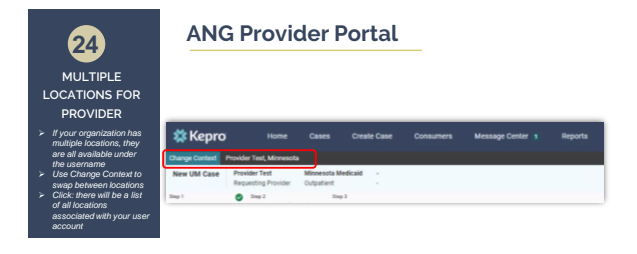

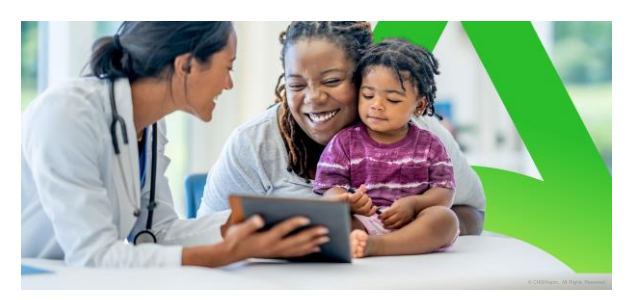

ANG Provider Portal: Message Center

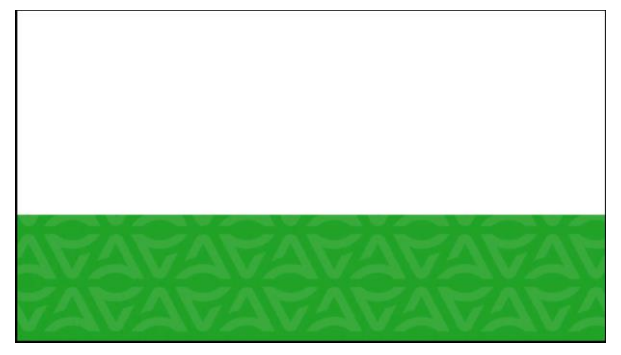

47

## Additional Training Opportunities

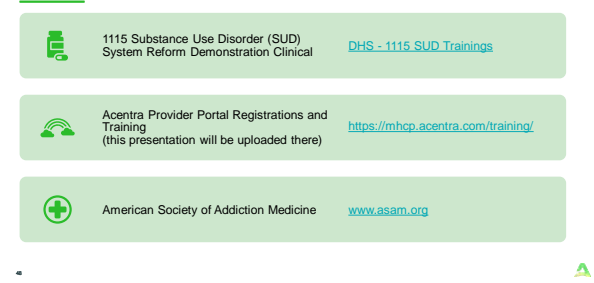

## Acentra Training Opportunities

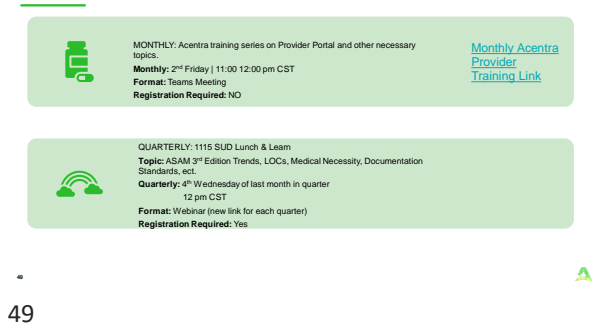

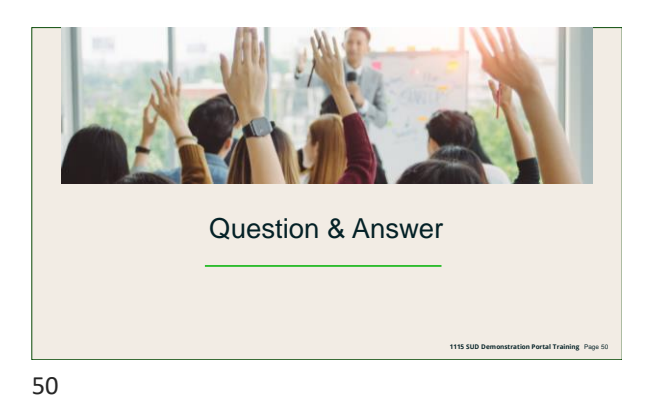

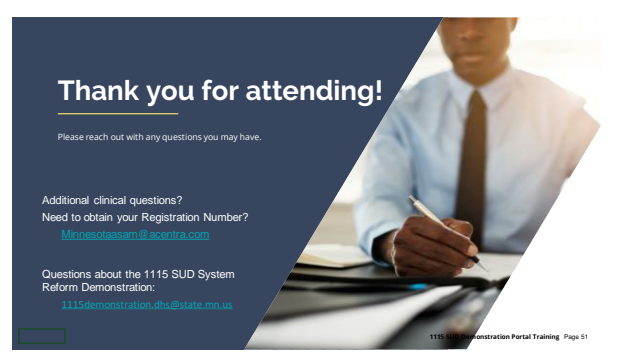

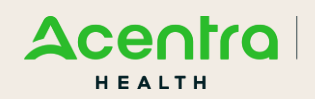

Accelerating Better Outcomes